# Toegang tot een bestaande slimme account aanvragen

## Inhoud

Inleiding Voorwaarden Toegang tot een bestaande slimme account aanvragen Probleemoplossing Gerelateerde informatie

## Inleiding

Dit artikel beschrijft het proces van het aanvragen van toegang tot een bestaande Smart-account.

## Voorwaarden

Zorg ervoor dat u, voordat u start, over de volgende gegevens beschikt:

<u>Actieve Cisco.com-account</u>

## Toegang tot een bestaande slimme account aanvragen

### Stap 1:

Ga naar veld Cisco Software Central en log in met uw Cisco.com-account.

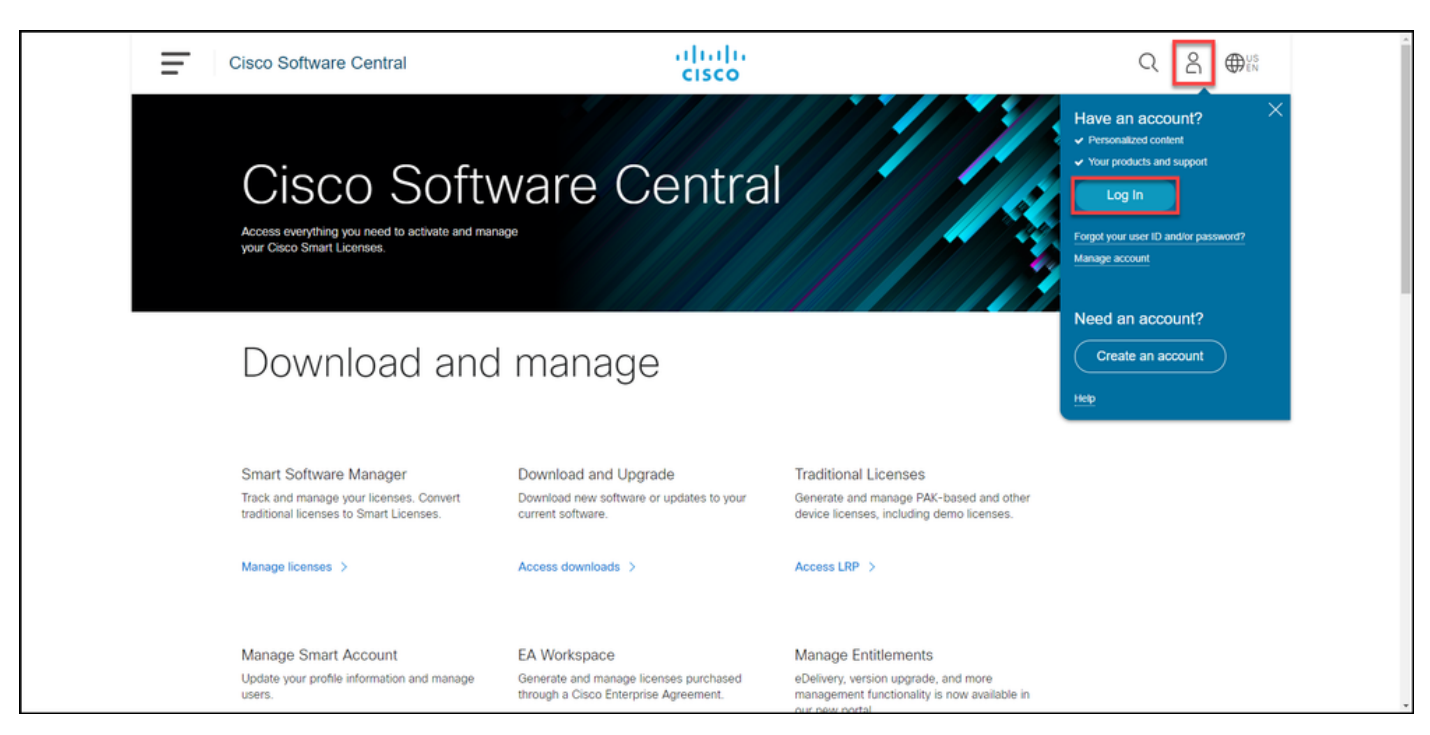

Klik op de knop profiel en selecteer Profiel beheren.

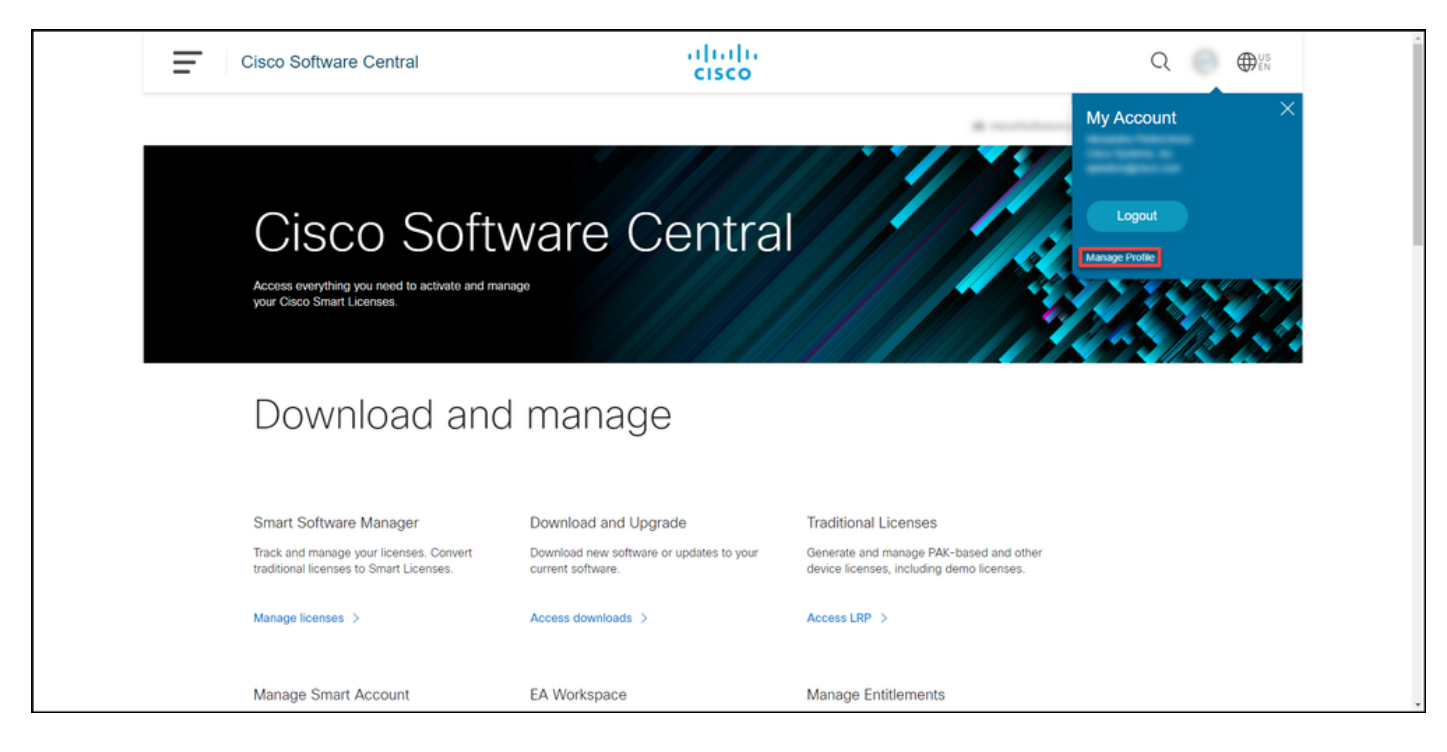

#### Stap 3:

Klik op de pagina Profielbeheer op Toegangsbeheer.

| cisco                |                                    | ⊕US L Hi,                                                  | Î |
|----------------------|------------------------------------|------------------------------------------------------------|---|
| Home                 | Personal 📥 Settings                | P Access Management                                        |   |
| You will not be able | to update Cisco employee profile a | ttributes in OneID. Please update it in HR systems.        |   |
| Your Personal        | Details                            | Your Company Details                                       |   |
| First Name           |                                    | Country or Region                                          |   |
| Alternation in the   |                                    | Paint                                                      |   |
| Last Name            |                                    | Company                                                    |   |
| Production           |                                    | Cisco Systems, Inc.                                        |   |
| Preferred First Name |                                    | Site Address                                               |   |
|                      |                                    | Ange Presidences Welkspelatich 132, Erlerprise Park, KRAK) |   |
|                      |                                    | Company Phone Number                                       | - |

#### Stap 4:

Klik in het tabblad Access op Smart Account. Selecteer in het gedeelte Uw toegangsaanvragen de optie Toegang aanvragen tot een bestaande slimme account.

Stap resultaat: Het systeem geeft de aanvraagtoegang tot een bestaande pagina op de account weer.

| <ul> <li>Back to Profile Management</li> </ul>                                             |                                              |                                     | Choose Language - Faster    |   |
|--------------------------------------------------------------------------------------------|----------------------------------------------|-------------------------------------|-----------------------------|---|
| Access                                                                                     |                                              |                                     | Chose Language . (English   | - |
| Services & Support Smart Accounts Ordering   S                                             | mart Services   CCIE   Partners   PICA Users |                                     |                             |   |
| Existing Smart Account Access                                                              |                                              |                                     |                             |   |
| Smart Account Domain                                                                       | Smart Account Name                           | Virtual Account                     | Role                        | _ |
| •                                                                                          | L                                            |                                     | Smart Account Administrator |   |
| View Your Access Requests Request a Smart Account Get a Smart Account for your organizatio | on or initiate it for someone else           |                                     |                             |   |
| Request Access to an Existing Smart Ac<br>Submit a request for access to a Smart /         | count<br>Account                             |                                     |                             |   |
| Manage Smart Account<br>Modify the properties of your Smart Acco                           | ount and associate individual Cisco Smart.   | Accounts with your Smart Account.   |                             |   |
| Learn About Smart Accounts<br>Access documentation and training.                           |                                              |                                     |                             |   |
| Contacts                                                                                   | Feedback Help Site Map Terms & C             | onditions Privacy Statement Cookies | Trademarks                  |   |

#### Stap 5:

Zorg er in het gedeelte **Uw profiel** voor dat **u** toegang **wenst tot een bestaande** pagina **met** een **slimme account**. In het gedeelte **Smart Account Domain Identifier**, in het veld **Account Domain Identifier**, geeft u de rekeningdomeinidentificatie aan waar u toegang toe nodig hebt. Klik op **Inzenden**.

Stap resultaat: Het systeem geeft de reden voor het verzoek weer.

| CISCO Prode | cts Support & Learn Partners                                                                                                    | Events & Videos                                                                      | Q                                               |
|-------------|----------------------------------------------------------------------------------------------------|--------------------------------------------------------------------------------------|-------------------------------------------------|
|             | Back to Profile Management     Access                                                                                                    |                                                                                      | Choose Language : [English 🗸                    |
|             | Request Access to an I                                                                                                    | Existing Smart Account                                                               |                                                 |
|             | Use this page to request access to a Smart Account or Holding Account that has already been established by your company or associates. You will need to know the specific Domain<br>identifier that represents the Smart Account to request access. |                                                                                      |                                                 |
|             | Your Profile                                                                                                    |                                                                                      |                                                 |
|             | Your Cisco com profile will be included with the access request to the Account Administrators. It is very important that it is accurate before proceeding. If you need to update your profile, do it now.                                           |                                                                                      | proceeding. If you need to update your profile, |
|             | Company / Organization Name:                                                                                                    |                                                                                      |                                                 |
|             | Full Name:                                                                                                    |                                                                                      |                                                 |
|             | Email Address:                                                                                                    |                                                                                      |                                                 |
|             | Cisco ID:                                                                                                    |                                                                                      |                                                 |
|             | Phone:                                                                                                    |                                                                                      |                                                 |
|             | Smart Account Domain Identifier                                                                                                    |                                                                                      |                                                 |
|             | Confirm the Smart or Holding Account Domain Identifier you are requesting access to, by entering it below.                                                                                                    |                                                                                      |                                                 |
|             | * Account Domain Identifier:                                                                                                    | . Salarit                                                                            |                                                 |
|             | Co                                                                                                    | ntacts Feedback Heb Site Map Terms & Conditions Privacy Statement Cookles Trademarks |                                                 |
|             |                                                                                                    |                                                                                      |                                                 |

#### Stap 6:

Voer in het veld **Reden voor aanvraag** de reden in voor het aanvragen van toegang tot de slimme account. Klik op **Aanvraag verzenden**.

**Stap resultaat**: Het systeem toont een waarschuwing dat bevestigt dat uw toegangsverzoek werd verstuurd.

| CISCO Produ | ucts Support & Learn Partners Events & Videos                                                                                                    | Q       |
|-------------|----------------------------------------------------------------------------------------------------|---------|
|             | Back to Profile Management Choose Language : English Access                                                                                                    | Y       |
|             | Request Access to an Existing Smart Account                                                                                                    |         |
|             | Use this page to request access to a Smart Account or Holding Account that has already been established by your company or associates. You will need to know the specific Doma<br>Identifier that represents the Smart Account to request access. | in      |
|             | Your Profile                                                                                                    |         |
|             | Your Cisco com profile will be included with the access request to the Account Administrators. It is very important that it is accurate before proceeding. If you need to update your profile it now.                                             | rofile, |
|             | Company / Organization Name:                                                                                                    |         |
|             | Fut Name:                                                                                                    |         |
|             | Email Address:                                                                                                    |         |
|             | Cisco ID:                                                                                                    |         |
|             | Phone:                                                                                                    |         |
|             | Smart Account Domain Identifier                                                                                                    |         |
|             | Confirm the Smart or Holding Account Domain Identifier you are requesting access to, by entering it below:                                                                                                    |         |
|             | *Account Domain Identifier: Submit                                                                                                    |         |
|             | Account Name: I<br>Account Type: CUSTOMER                                                                                                    |         |
|             | * Resson For Request                                                                                                    |         |
|             | to character minimum 951 remaining When submitted, the request will be sent to the Smart Account Administrator, who will review and determine the outcome of your request.                                                                        |         |
|             | Send Request                                                                                                    |         |
|             |                                                                                                    |         |
|             | Contacts Feedback Help Site Map Terms & Conditions Privacy Statement Cookles Trademarks                                                                                                    |         |

#### Stap 7:

Klik vanuit het bericht op **Uw toegangsaanvragen** om uw toegangsaanvragen te volgen.

**Stap:** Het systeem geeft het tabblad **Services en Ondersteuning weer**, zodat u de status van uw toegangsaanvragen kunt bekijken.

| CISCO Products Support & Learn Partners Events & Videos                                                                                                    | Q                             |
|----------------------------------------------------------------------------------------------------|-------------------------------|
| Gack to Protie Management      Access                                                                                                    | Choose Language : (English    |
| Services & Support   Smart Accounts   CCIE   Smart Services   Partners<br>Request Access to an Existing Smart Account                                                                                            |                               |
| Access Request Sent The Smart Account Administrator has been notified and upon review will determine the outcome of your request. You will be has been taken, and you can also track the <u>Access Request</u> . | notified by email when action |
| Contacts Feedback Help Site Map Terms & Conditions Privacy S                                                                                                    | Statement Cookies Trademarks  |
|                                                                                                    |                               |
|                                                                                                    |                               |
|                                                                                                    |                               |
|                                                                                                    |                               |
|                                                                                                    |                               |
|                                                                                                    |                               |
|                                                                                                    |                               |

#### Stap 8:

In het tabblad **Service & Support** kunt u op het tabblad **Uw toegangsaanvragen** de status van uw toegangsaanvraag in de kolom **Status** controleren of een herinnering verzenden door op te klikken **Herinnering sturen** in de kolom **Acties** indien uw verzoek enkele dagen *in* afwachting van de status

**Opmerking**: Nadat u het toegangsverzoek hebt verzonden, ontvangt een Smart accountbeheerder het verzoek en willigt het in of verlaagt u het verzoek. U ontvangt een bevestigingse-mail over de actie van de Smart-accountbeheerder. Als u geen e-mail ontvangt, heeft de Smart account-beheerder nog geen actie ondernomen naar aanleiding van het toegangsverzoek en kunt u <u>hen een herinnering sturen</u>. In plaats hiervan kunt u, als u weet wie de Smart-accountbeheerder is voor de account waarop u toegang hebt gevraagd, direct contact opnemen en hen vragen om actie te ondernemen bij uw toegangsaanvraag. Als u niet bekend bent met de Smart account-beheerder en uw toegangsaanvraag in uw status is opgeslagen, ondanks het feit dat u een herinnering naar de Smart accountbeheerder hebt gestuurd, kunt u dan een case openen in <u>Support Case Manager (SCM)</u>.

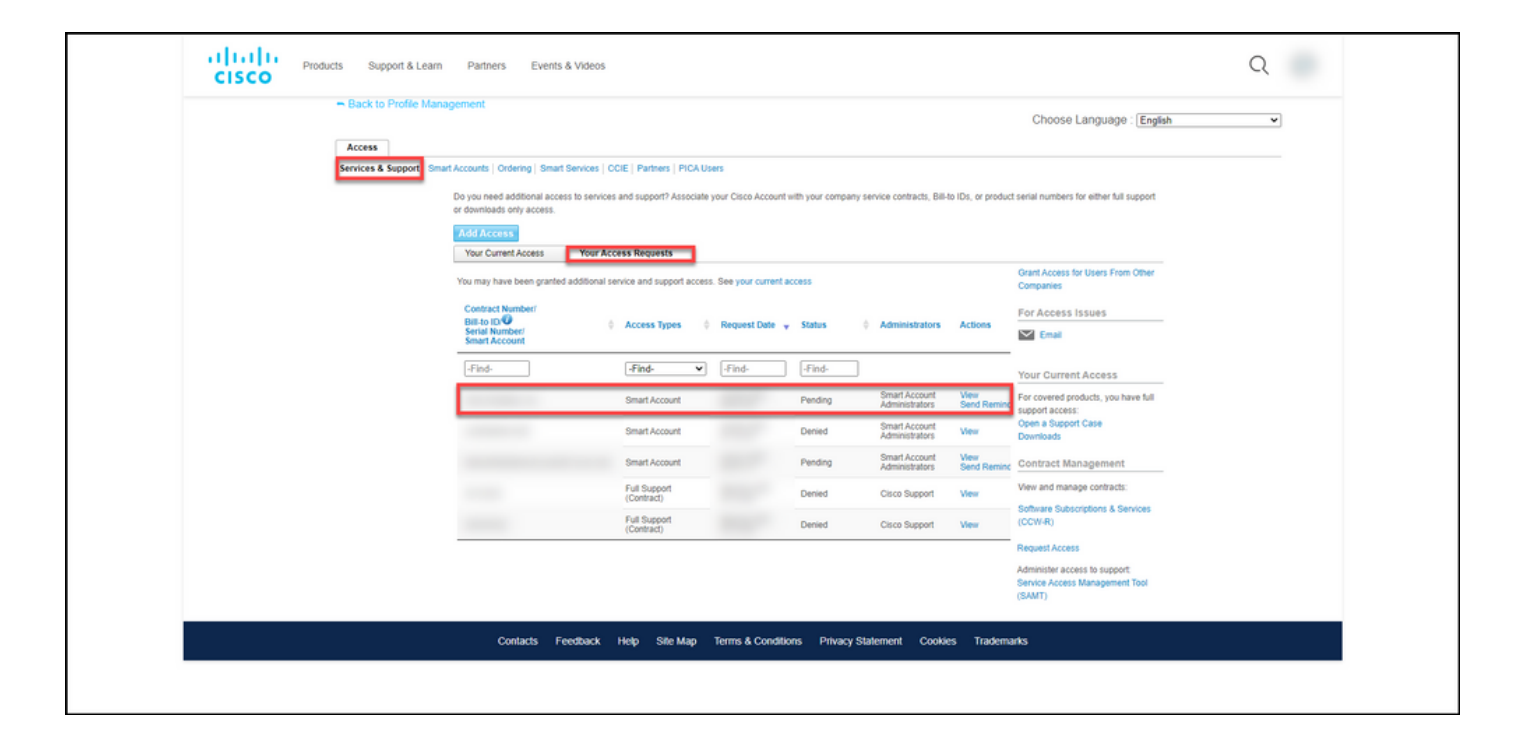

## Probleemoplossing

Als u een probleem hebt terwijl u toegang tot een slimme account wenst, opent u een case in <u>Support Case Manager (SCM)</u>.

## Gerelateerde informatie

Een slimme en virtuele accounttoegangsaanvraag goedkeuren of afwijzen